## ¿Cómo registrarse a un evento como invitado?

## ¡Es muy fácil y rápido!

1 Ingresa a <u>www.uniandinos.org.co</u>, ubícate en la sección <u>Próximos eventos</u> y haz clic en <u>Ver más eventos</u>.

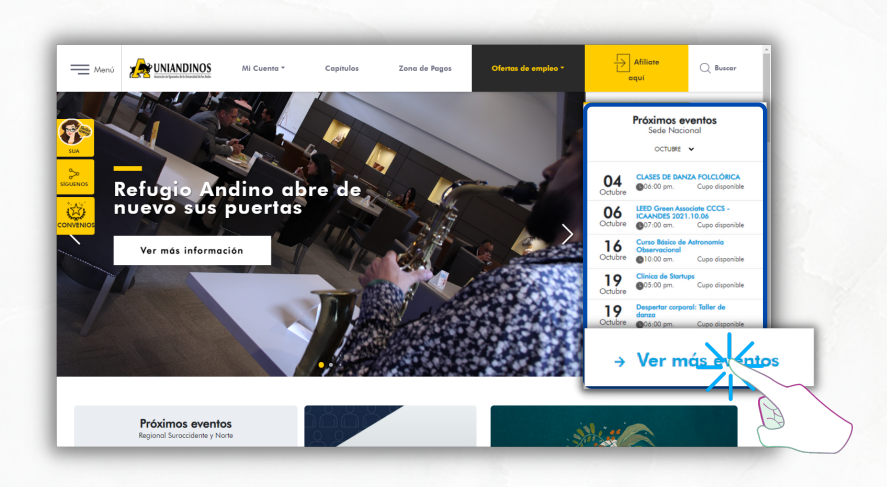

Busca el evento de tu interés y haz clic en <u>Ver más</u>.

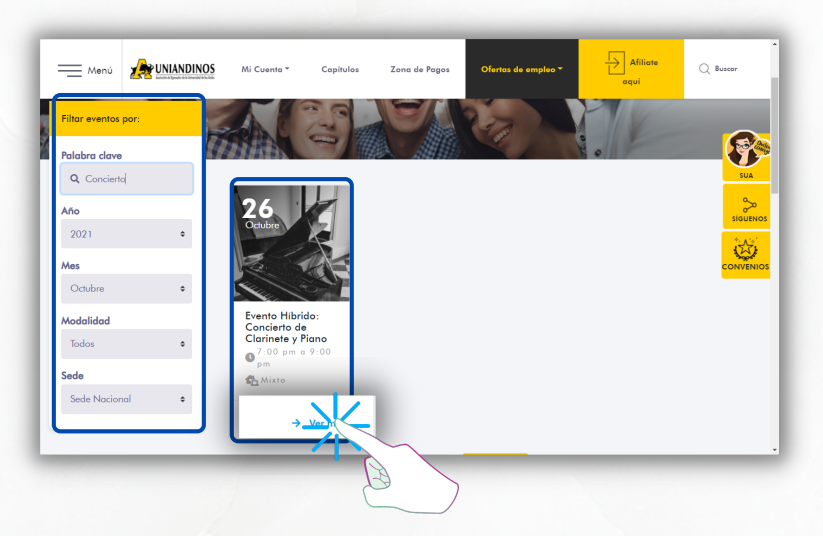

Verifica toda la información del evento y a continuación haz clic en <u>Quiero asistir</u>.

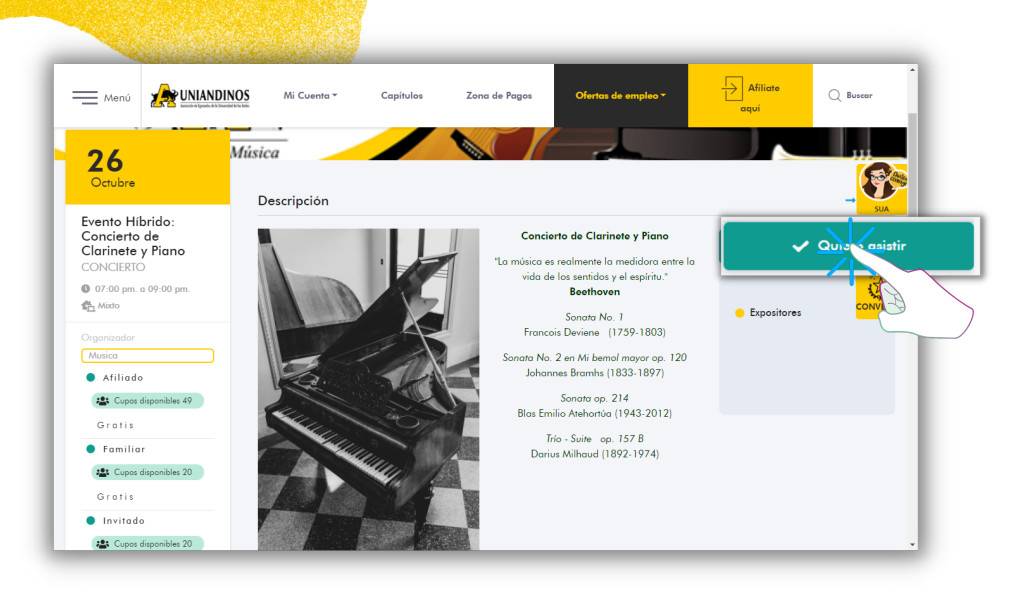

## <mark>4</mark> Haz clic en <u>No afiliado o usuario no registrado</u>.

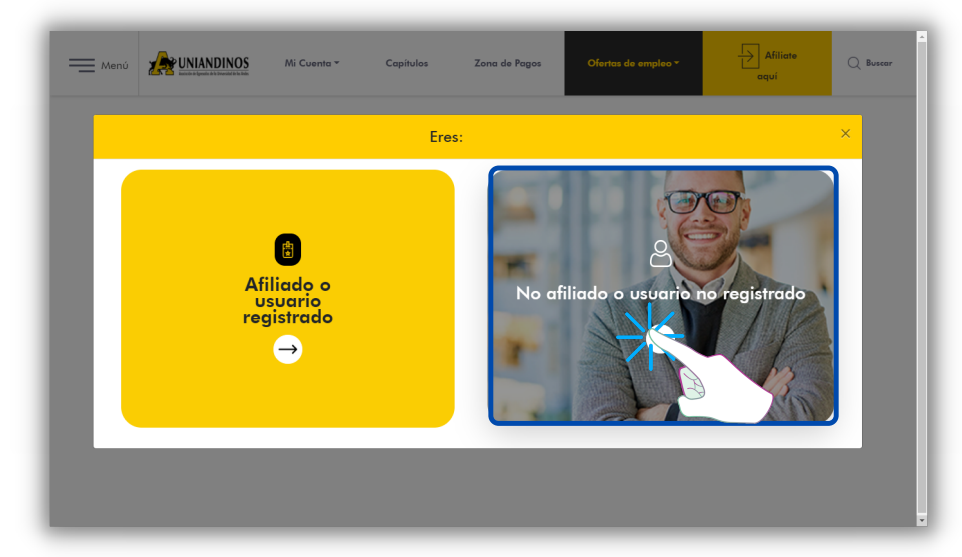

5 Haz clic en <u>Registrarme solo para este evento</u>.

| Menú |                                          | Mi Cuenta * | Capítulos | Zona de Pagos   | Ofertas de empleo * | Afiliate<br>aquí | Q Buscar |
|------|------------------------------------------|-------------|-----------|-----------------|---------------------|------------------|----------|
| żQu  | é deseas hacer a<br>Registran<br>Crear m | hora?       | evento    | folver al login | 22                  |                  | ×        |
| h    |                                          |             |           |                 |                     |                  |          |

**6** Diligencia el formulario, acepta las condiciones y haz clic en <u>FINALIZAR REGISTRO.</u>

|   | Registrame solo para este evento                                                                             |
|---|----------------------------------------------------------------------------------------------------|
|   | Los compos marcados con (*) son obligatorios                                                                 |
|   | Norrhor*                                                                                                    |
|   |                                                                                                    |
|   |                                                                                                    |
|   |                                                                                                    |
|   |                                                                                                    |
|   | <u>сопо</u> в                                                                                                |
|   | Invitado   Mediante el diligenciamiento de los campos requeridos declaro que conozco y acepto la política de |
| 1 | tratamiento de información de La Asociación de Egresadas de la Universidad de los Andes, y que               |
|   |                                                                                                    |

7 Selecciona la <u>Modalidad de asistencia</u> (Virtual o Presencial) y haz clic en <u>Confirmar Asistencia</u>.

| i Zona Uniandina             |                                            | 🛞 JUAN DIEGO DUARTE PALACIO            | [→ Cerrar sesión |
|------------------------------|--------------------------------------------|----------------------------------------|------------------|
| Menú Menú                    | Mi Cuenta * Capítulos Zona de Pagos        | Ofertas de empleo 👻 🖌 Afiliate<br>aquí | Q Buscar         |
| - Cobos gisbourgies 70       | Correo electrónico*                        | Celular*                               |                  |
| Gratis                       | gestorconocimientoit@uniandinos.org.co     | 3107974057                             |                  |
| Invitado                     |                                            | _                                      | SUA              |
| Cupos disponibles 20         | Seleccionar modalidad de asistencia        |                                        |                  |
| Gratis                       |                                            | •                                      | ~                |
| <b>0</b> 07.00 pm = 00.00 pm | Vistual                                    |                                        | SIGUENC          |
| Mixto                        | Presencial                                 |                                        | ¢∆,              |
| -                            | Invitados                                  |                                        | CONVENI          |
| No hay capítulos asignados   | Número máximo de invitados por afiliado: 5 |                                        |                  |
|                              | Seleccionar invitados                      |                                        |                  |
| Email<br>Sin correo          | Nothing selected                           |                                        | -                |
| Teléfono                     |                                            |                                        |                  |
| 6162211                      |                                            | Confirmat esistencia                   |                  |

8 ¡Listo! A tu correo llegará la confirmación de tu registro exitoso. Si no encuentras el correo en la <u>bandeja de</u> <u>entrada</u>, revisa la carpeta de <u>correo no deseado</u>.

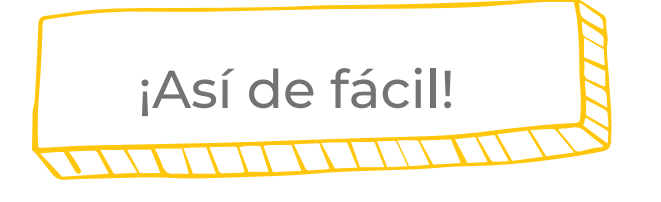